# Your Vodafone Wi-Fi 6 Station welcomes you

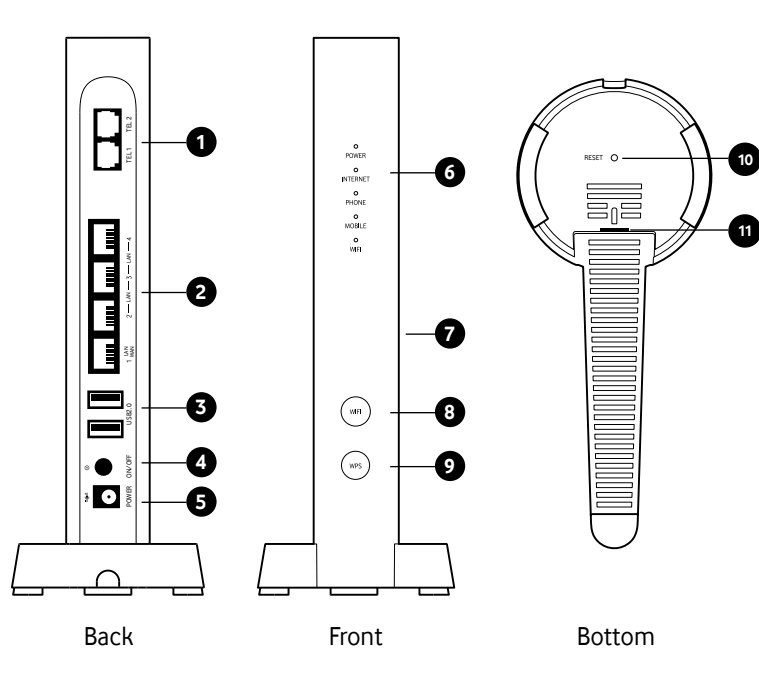

### 1 2 telephone ports to connect your home phone.

- 2 3 Gigabit LAN ports and 1 Gigabit / WAN LAN port to connect your devices.
- **3 2 USB 2.0 ports** to connect hard drives, network printers or other devices.
- 4 Power button.
- 5 Power cord port.
- 6 Operation LED lights.
- 7 Label with network name and password of your WiFi network.
- 8 Button to turn Wi-Fi on or off.
- 9 Button to enable WPS.
- 10 Optical connector.

**11 Reset** to restore the Station to factory conditions.

# How to install your new station

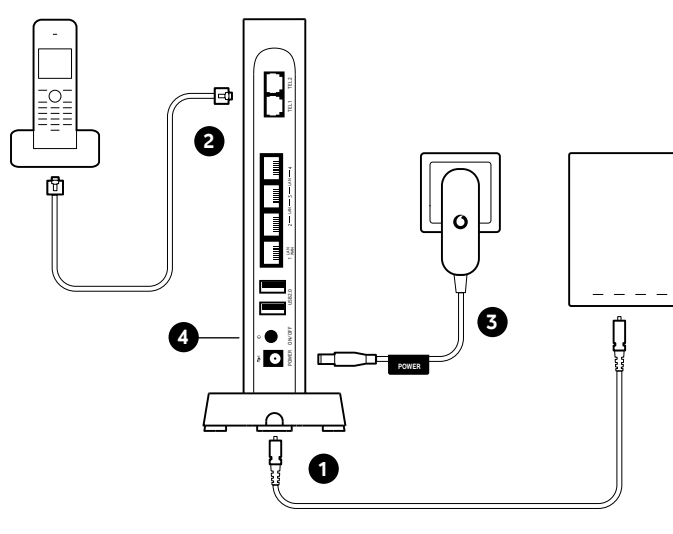

# LED lights operation

- 1. Connect the ends of the optical fiber cable, supplied in the box, to the connector located under the station and to the fiber connection port coming from the wall.
- **2.** Connect the home telephone to the TEL1 port (the TEL2 port works only for company contracts).
- **3.** Connect the power cord provided in the box to your Station's power port and to a working, easily accessible electrical outlet.
- **4.** Turn on the station using the power button. We remind you that a technician will take care of installing your station and making these connections. We therefore recommend not to modify them later to avoid quality losses.

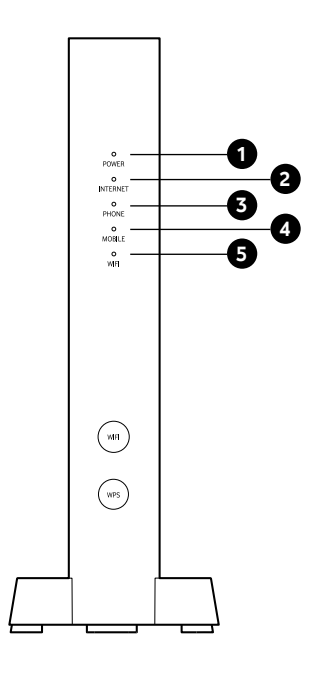

#### 1 POWER

O (Solid white) Vodafone Wi-Fi 6 Station on

 $\hat{\mathbb{O}}$  (Fast flashing red) System error

### 2 INTERNET

- O (Solid white) Internet connection available
- (Slow flashing white)
  Synchronization in progress.
- O (Solid red) No internet connection

### **3 PHONE**

- O (Solid white) Telephone line active and free
- (Slow flashing white) Call in progress / telephone line busy
- O (Solid red) Telephone line not available

# Wi-Fi sticker

## 4 MOBILE

- O (Solid white) Stick connected to the mobile network
- (Fast flashing white) Incoming call or outbound

## 5 WIFI

- O (Solid white) Wi-Fi network is active
- (Slow flashing red) Wi-Fi network active but not password protected
- (C) (Fast flashing white) WPS synchronization in progress
- synchronization in progress © (Slow flashing red 5sec) WPS connection failed

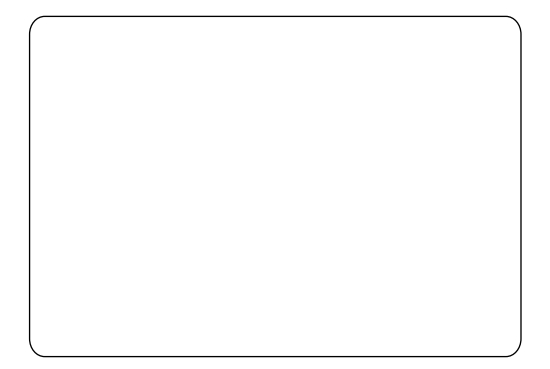

## How to connect your devices

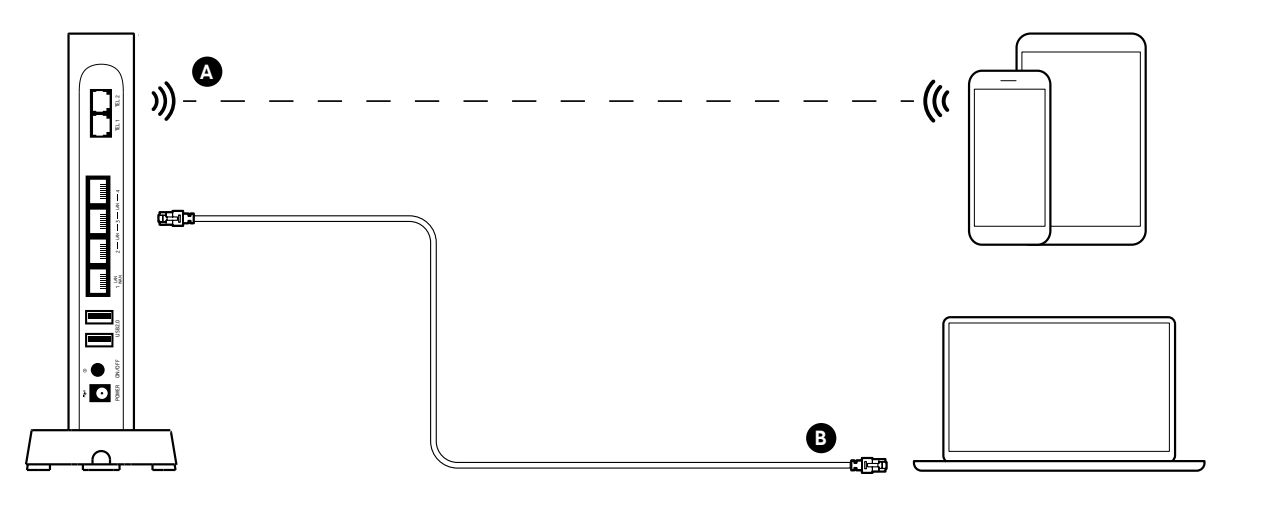

Access data to the Wi-Fi network and the control panel

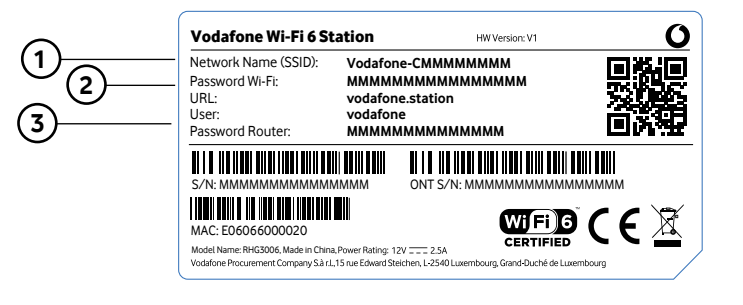

Network Name (SSID)

It is the name of the network that you see when you search for Wi-Fi networks from your device.

2 Password WiFi

It is the password to use to connect the device to your Wi-Fi network.

3 URL, User and Password Router

These are the data to access the control panel of your Station.

- A Connect your devices to the Wi-Fi network (eg Smartphone or Tablet) Search your device for available Wi-Fi networks, then select your WiFi network name and enter the password. You can find this information on the label on the side of your Vodafone Wi-Fi 6 Station.
- B Connect your devices with the Ethernet cable (eg. Laptop or PC). Connect one end of the Ethernet cable to the LAN port of your device and the other end to one of the yellow LAN ports on the back of your Vodafone Wi-Fi 6 Station. You can use the ethernet cable included in the box.

# Access data to the control panel of your station.

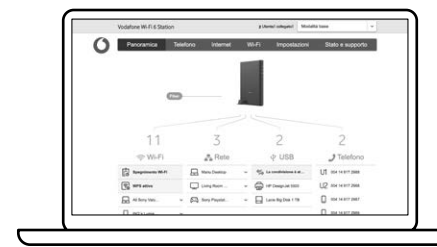

From the control panel, you can change and configure some settings of your Station.

### To log in follow these steps:

- . Using your device connected in Wi-Fi (or ethernet cable) to your station open the internet browser (eq. Google Chrome) and type the address http://vodafone.station
- 2. Enter the Username and Router Password in the appropriate fields that you find on the label on the side of your Vodafone Wi-Fi 6 Station. Note: they are not the same data you use for the Wi-Fi connection, but those of the Router.

## Frequent questions

### Where can I place the Vodafone Wi-Fi 6 Station?

We advise you to place the station near the optical socket, respecting the length of the optical cable and avoiding bending it. Avoid placing it directly on the ground but prefer a raised floor, with good ventilation and away from heat sources.

### I can't surf and call. what do I do?

Check that your Vodafone Wi-Fi 6 Station is turned on and that the Internet LED is red. If so, check that the fiber optic cable is correctly inserted in the appropriate connector, located under the station. If the cable is connected correctly, restart your Vodafone Wi-Fi 6 Station using the power switch. Most problems can be solved this way. If the problem persists, contact customer service

### Can I turn off the Vodafone Wi-Fi 6 Station if I don't use the service?

Yes. However, we recommend that you keep your Vodafone Wi-Fi 6 Station switched on at all times to allow us to provide you with the best possible service.

#### How can I get more information and ask for assistance?

Navigate to www.vodafone.it and access your DIY area, or ask TOBi! You will be able to independently retrieve all the information you need.

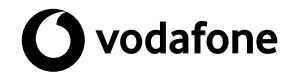

Registered trade mark.

Vodafone Procurement Company S.à r. 15 rue Edward Steichen L-2540 Luxembourg, Grand-Duché de Luxembourg

© 2022 Vodafone. Vodafone and third party licensors reserve all their rights and the materials may not be used or reproduced in any way, in whole or in part, without the prior written permission of Vodafone Vodafone and the Vodafone trade logo are trademarks of Vodafone Group Plc or its affiliated companies

## Vodafone Wi-Fi 6 Station

Quick Start Guide

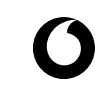

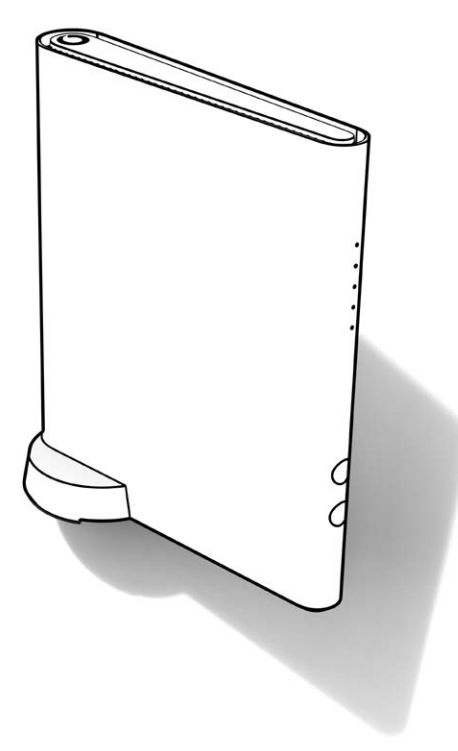